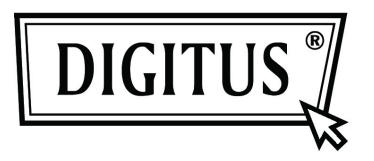

## USB-ZU-SERIELL RS485 KONVERTER

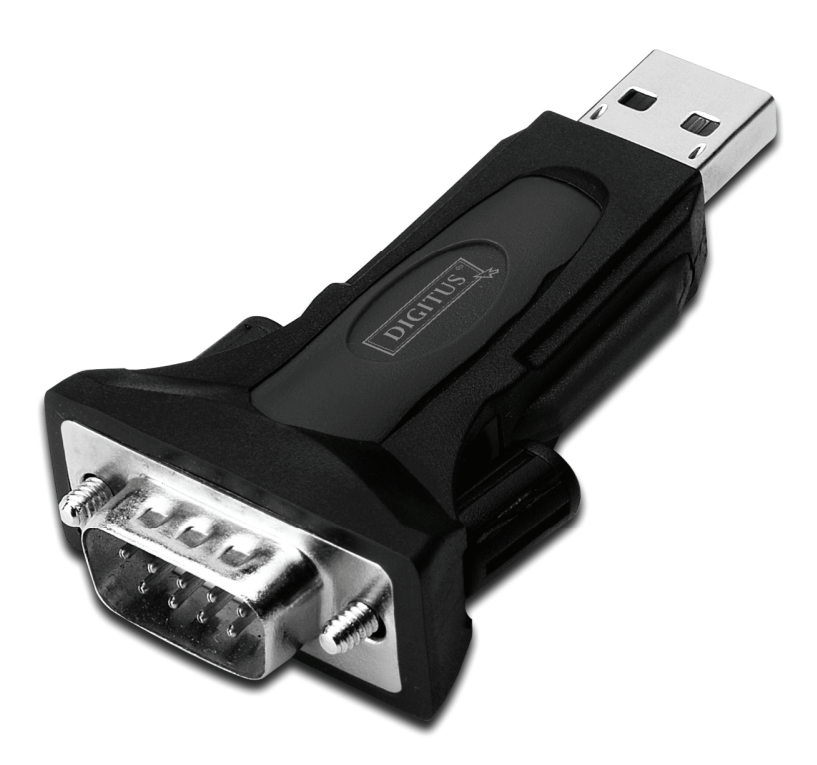

## Benutzerhandbuch

(DA-70157)

Schritt 1: Legen Sie die Treiber-CD des Produkts in das CD-ROM Laufwerk ein.

Schritt 2: Schließen Sie das Gerät an einem freien USB-Port Ihres PC an und folgen Sie dem Assistenten für die neue Hardware:

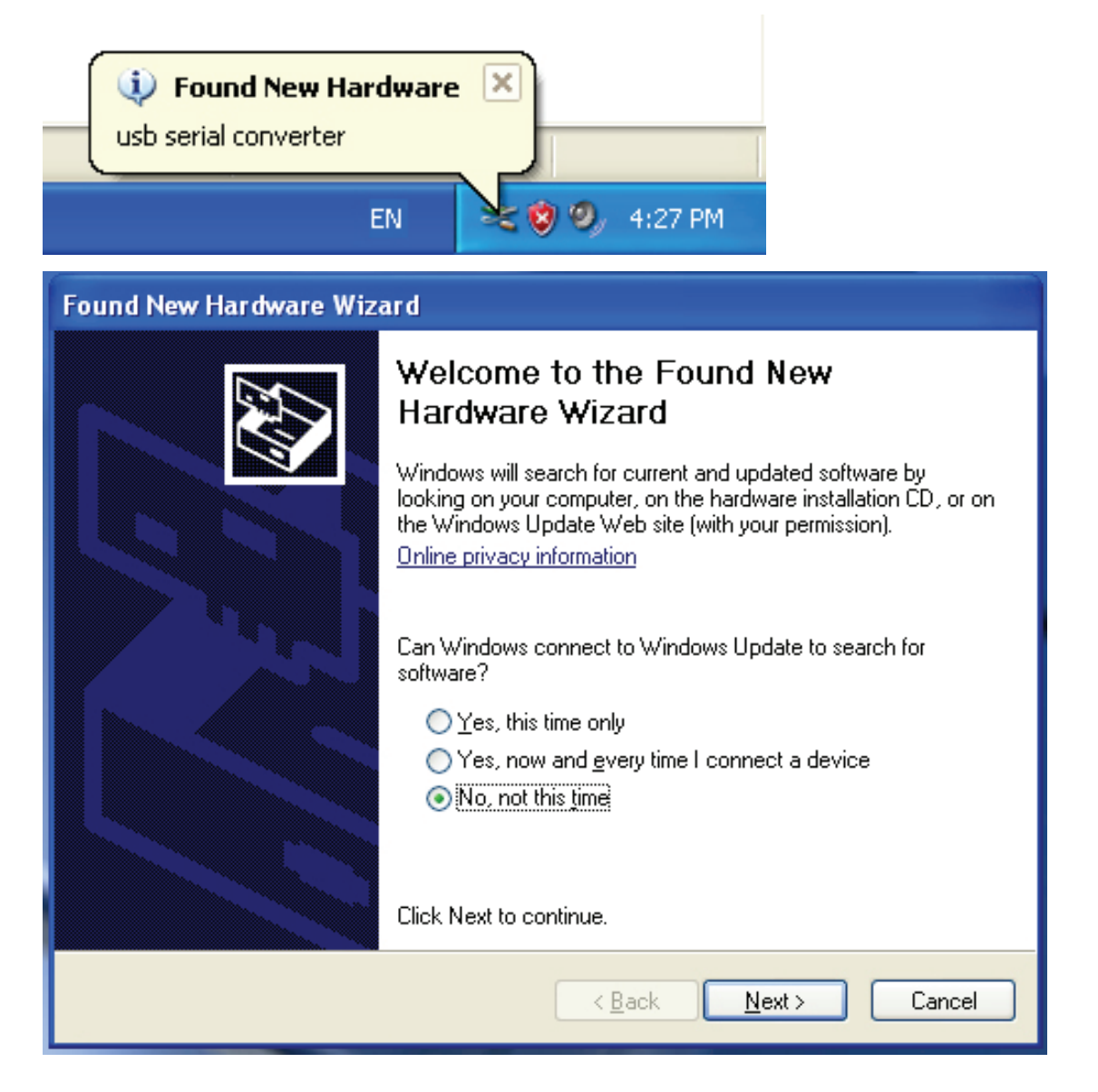

| Found New Hardware Wizard                                                                                                    |
|----------------------------------------------------------------------------------------------------|
| It is wizard helps you install software for:         usb serial converter         It your hardware came with an installation CD or floppy disk, insert it now.         Vhat do you want the wizard to do?         Install the software automatically (Recommended)         Install from a list or specific location (Advanced)         Click Next to continue. |
| < Back Next > Cancel                                                                                                    |

Schritt 3: Wählen Sie "No, not this time", klicken Sie "Next", um fortzufahren.

Schritt 4: Wählen Sie "Install from a list or specific location (Advanced)", klicken Sie "Next", um fortzufahren.

| Found New Hardware Wizard                                                                                                    |
|----------------------------------------------------------------------------------------------------|
| Please choose your search and installation options.                                                                                                    |
| <ul> <li>Search for the best driver in these locations.</li> </ul>                                                                                             |
| Use the check boxes below to limit or expand the default search, which includes local<br>paths and removable media. The best driver found will be installed.   |
| Search removable media (floppy, CD-ROM)                                                                                                    |
| Include this location in the search:                                                                                                    |
| i:\ Browse                                                                                                    |
| O Don't search. I will choose the driver to install.                                                                                                    |
| Choose this option to select the device driver from a list. Windows does not guarantee that<br>the driver you choose will be the best match for your hardware. |
|                                                                                                    |
| < Back Next > Cancel                                                                                                    |

Schritt 5: Wählen Sie "Search removable media (floppy, CD-ROD…)", klicken Sie "Next", um fortzufahren.

| Found New Hardware Wizard             |        |
|---------------------------------------|--------|
| Please wait while the wizard searches |        |
| usb serial converter                  |        |
| < Back Next >                         | Cancel |

Schritt 6: Automatische Suche nach dem entsprechenden Treiber auf der CD.

| Found New Hardware Wizard                                                          |
|------------------------------------------------------------------------------------|
| Please select the best match for your hardware from the list below.                |
| USB Serial Converter                                                               |
| Description Version Manufacturer Location                                          |
| USB Serial Converter 2.2.4.0 FTDI i:\usb 2.0 to rs232 converter\w                  |
| USB Serial Converter 2.2.4.0 FTDI i:\usb 2.0 to rs232 cable\win20                  |
|                                                                                    |
|                                                                                    |
| This driver is digitally signed.<br><u>Tell me why driver signing is important</u> |
| < Back Next > Cancel                                                               |

Schritt 7: Sie finden zwei verschiedene Hardware-Assistenten, einen für den USB 2.0 zu RS485 Konverter und einen weiteren für das USB 2.0 zu RS485 Kabel. Bitte wählen Sie den entsprechenden Treiber für das Produkt, klicken Sie "Next", um fortzufahren.

| Found New Hardware Wizard                 |                      |
|-------------------------------------------|----------------------|
| Please wait while the wizard installs the | e software           |
| USB Serial Converter                      |                      |
| ftd2xx.dll<br>To C:\WINDOWS\syswow6       | 4<br>14              |
|                                           | < Back Next > Cancel |

Schritt 8: Der Assistent hat die Installation gestartet und kopiert Dateien auf Ihr System.

| Found New Hardware Wizard |                                                      |
|---------------------------|------------------------------------------------------|
|                           | Completing the Found New<br>Hardware Wizard          |
|                           | The wizard has finished installing the software for: |
|                           | USB Serial Converter                                 |
|                           | Click Finish to close the wizard.                    |
|                           | < Back Finish Cancel                                 |

Step 9: Klicken Sie "Finish", um den Assistenten zu schließen.

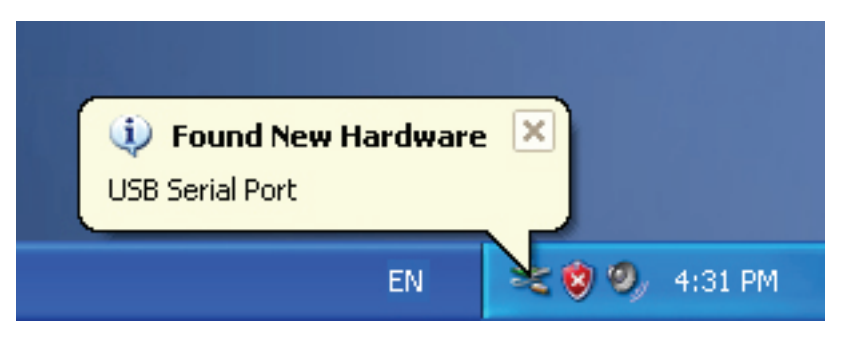

Schritt 10: Neuen COM Port finden.

| Found New Hardware Wizard |                                                                                                    |
|---------------------------|----------------------------------------------------------------------------------------------------|
|                           | Welcome to the Found New Hardware Wizard         Windows will search for current and updated software by looking on your computer, on the hardware installation CD, or on the Windows Update Web site (with your permission).         Online privacy information         Can Windows connect to Windows Update to search for software?         Yes, this time only         Yes, now and every time I connect a device         No, not this time |
|                           | < Back Next > Cancel                                                                                                    |

| Found New Hardware Wizard                                                                                                    |
|----------------------------------------------------------------------------------------------------|
| Image: Constant of the symptotic of the symptotic of the symptot of the symptot of the symptot of the symptot of the symptot of |
| < Back Next > Cancel                                                                                                    |

Schritt 11: Wählen Sie "No, not this time", klicken Sie "Next", um fortzufahren.

Schritt 12: Wählen Sie "Install from a list or specific location (Advanced)", klicken Sie "Next", um fortzufahren.

| Found New Hardware Wizard                                                                                                    |
|----------------------------------------------------------------------------------------------------|
| Please choose your search and installation options.                                                                                                    |
| <ul> <li>Search for the best driver in these locations.</li> </ul>                                                                                             |
| Use the check boxes below to limit or expand the default search, which includes local<br>paths and removable media. The best driver found will be installed.   |
| Search removable media (floppy, CD-ROM)                                                                                                    |
| Include this location in the search:                                                                                                    |
| i:\ Browse                                                                                                    |
| O Don't search. I will choose the driver to install.                                                                                                    |
| Choose this option to select the device driver from a list. Windows does not guarantee that<br>the driver you choose will be the best match for your hardware. |
|                                                                                                    |
| < Back Next > Cancel                                                                                                    |

Schritt 13: Wählen Sie "Search removable media (floppy,CD-ROM…)", klicken Sie "Next", um fortzufahren.

| Found New Hardware Wizard             |                               |
|---------------------------------------|-------------------------------|
| Please wait while the wizard searches |                               |
| USB Serial Port                       |                               |
|                                       | <pre>K Next &gt; Cancel</pre> |

Schritt 14: Automatische Suche nach dem entsprechenden Treiber auf der CD.

| Found New Hardware Wizard                                                          |
|------------------------------------------------------------------------------------|
| Please select the best match for your hardware from the list below.                |
| USB Serial Port                                                                    |
| Description Version Manufacturer Location                                          |
| USB Serial Port 2.2.4.0 FTDI i:\usb 2.0 to rs232 converter\win200                  |
| WUSB Serial Port 2.2.4.0 FTDI i:\usb 2.0 to rs232 cable\win2000_xp                 |
|                                                                                    |
| This driver is digitally signed.<br><u>Tell me why driver signing is important</u> |
| < Back Next > Cancel                                                               |

Schritt 15: Wählen Sie den Treiber für Ihr Produkt, klicken Sie "Next", um fortzufahren.

| Found New I | Hardware Wizard                           |
|-------------|-------------------------------------------|
| Please wa   | it while the wizard installs the software |
| Ţ           | USB Serial Port                           |
|             | FTLang.dll<br>To C:\WINDOWS\system32      |
|             | < Back Next > Cancel                      |

Schritt 16: Der Assistent hat die Installation gestartet und kopiert Dateien auf Ihr System.

| Found New Hardware Wizard |                                                                                                    |  |
|---------------------------|----------------------------------------------------------------------------------------------------|--|
|                           | Completing the Found New<br>Hardware Wizard<br>The wizard has finished installing the software for: |  |
|                           | USB Serial Port                                                                                     |  |
|                           | < Back Finish Cancel                                                                                |  |

Schritt 17: Die Installation ist beendet, klicken Sie "Finish", um den Assistenten zu schließen.

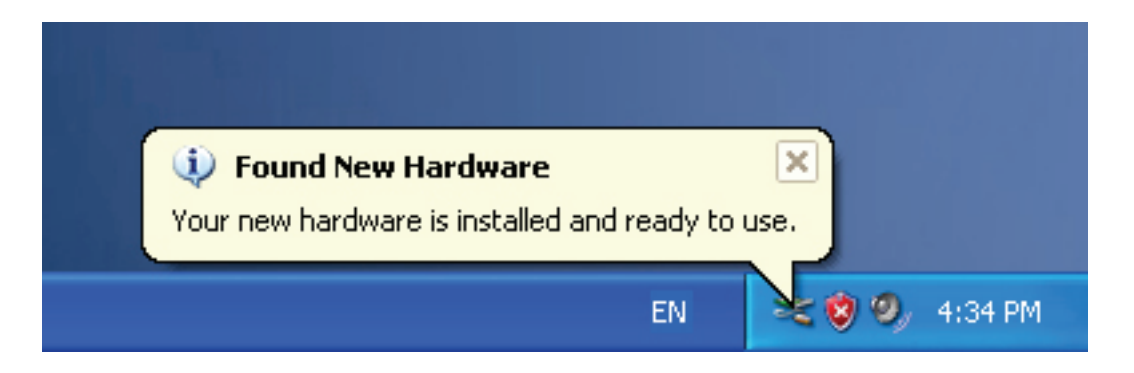

Schritt 18: Ihre neue Hardware ist installiert und betriebsbereit.

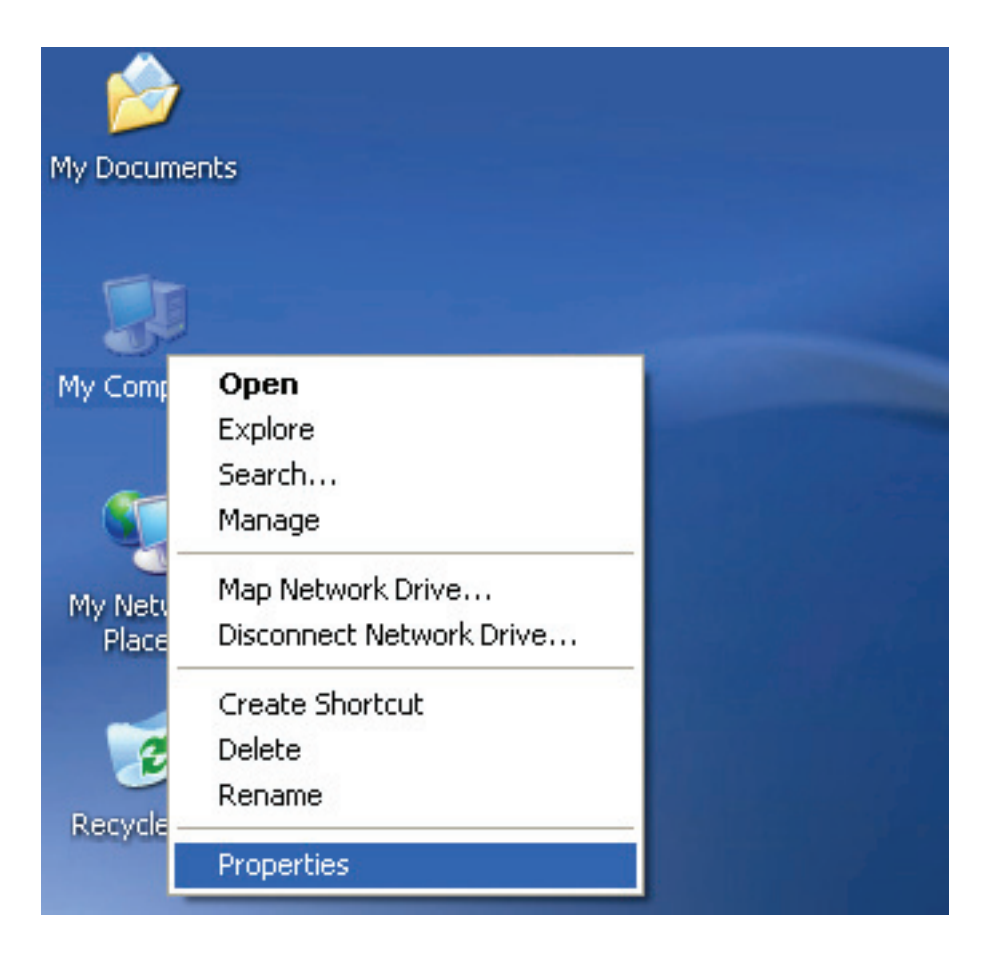

Schritt 19: Zur Anzeige rechtsklicken Sie "My Computer", dann klicken Sie "Properties".

| Systen    | n Restore                                         | Automa                                            | itic Updates                                                     | Remote                                    |
|-----------|---------------------------------------------------|---------------------------------------------------|------------------------------------------------------------------|-------------------------------------------|
| General   | Compu                                             | uter Name                                         | Hardware                                                         | Advanced                                  |
| Device N  | lanager                                           |                                                   |                                                                  |                                           |
| X         | The Device M<br>on your compu<br>properties of a  | anager lists all<br>iter. Use the D<br>ny device. | the hardware devi<br>evice Manager to (                          | ces installed<br>change the               |
|           |                                                   | 5                                                 | Device N                                                         | 1anager                                   |
| Drivers - |                                                   |                                                   |                                                                  |                                           |
|           | Driving Signing<br>compatible with<br>how Windows | g lets you make<br>h Windows, W<br>connects to W  | e sure that installed<br>indows Update let:<br>/indows Update fo | drivers are<br>s you set up<br>r drivers. |
|           | Driver 9                                          | Bigning                                           | Windows                                                          | Update                                    |
| Hardwar   | e Profiles                                        |                                                   |                                                                  |                                           |
|           | Hardware profi                                    | iles provide a v                                  | vay for you to set u                                             | p and store                               |
| Ì         | different hardw                                   | are coninguiat                                    | ions.                                                            |                                           |
| Ð         | different hardw                                   | are configurat                                    | ons.<br>Hardware                                                 | Profiles                                  |

Schritt 20: Wählen Sie "Device Manager" unter "Hardware" in "System Properties", klicken Sie darauf, um die auf Ihrem Computer installierten Hardwaregeräte zu sehen; siehe nachstehende Abbildung:

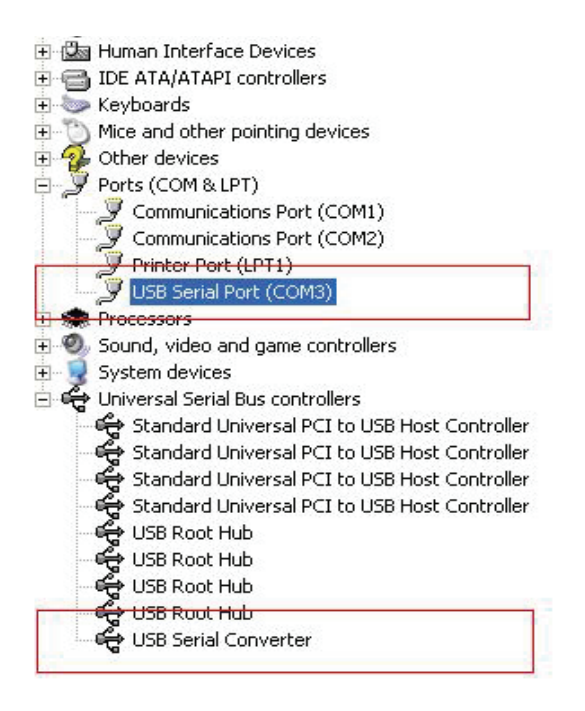

Schritt 21: Die Installation ist beendet.

## Anmerkung:

Wird nach der Installation "USB Serial Converter" im "Device Manager" angezeigt, aber nicht "USB Serial Port (COM3)", so machen Sie bitte mit den nächsten Schritten weiter.

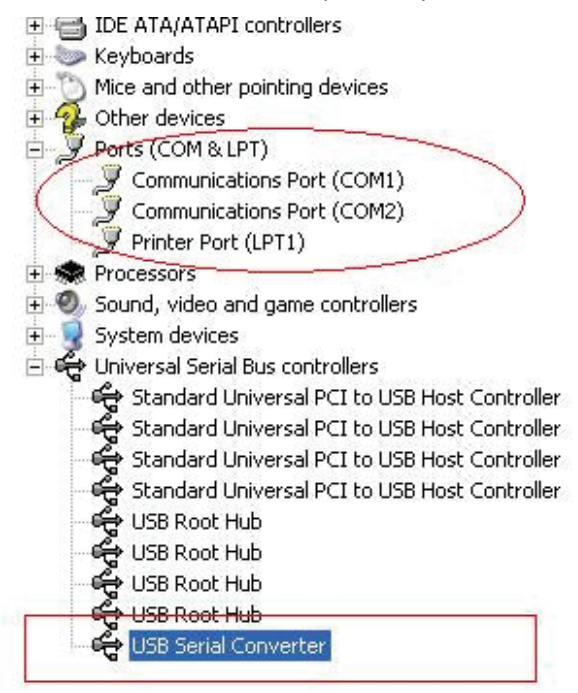

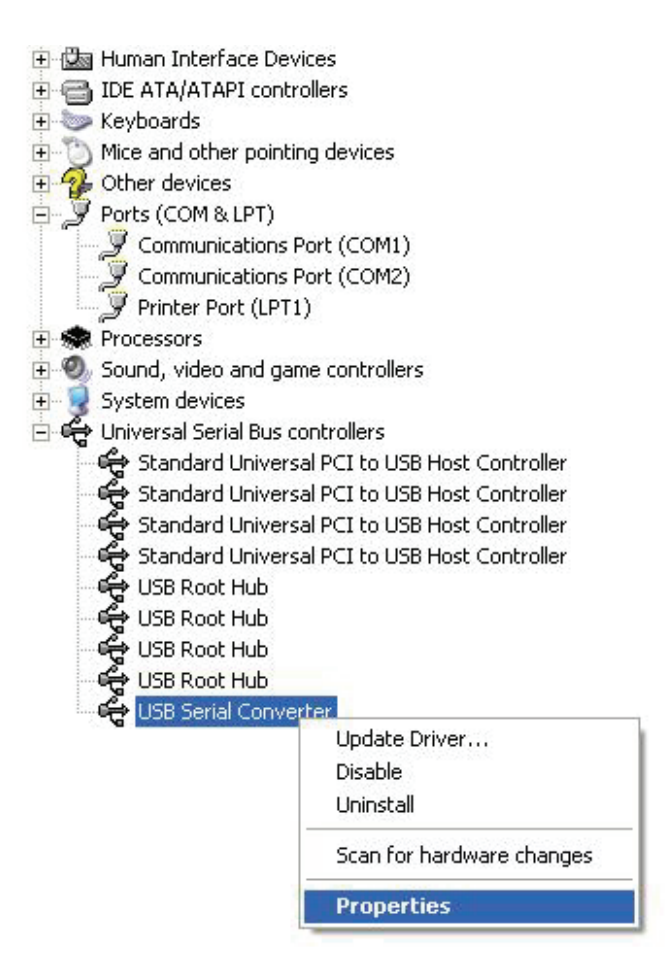

Schritt A: Rechtsklicken Sie "USB Serial Converter", dann klicken Sie "Properties".

| USB Serial Converter Properties                                                    | ? 🛛                |
|------------------------------------------------------------------------------------|--------------------|
| General Advanced Power Management                                                  | Driver             |
| USB Serial Converter<br>Configuration<br>Use these settings to override normal dev | vice configuration |
|                                                                                    |                    |
| ОК                                                                                 | Cancel Help        |

Schritt B: Wählen Sie "Load VCP" in "Advanced", klicken Sie "OK".

Schritt C: Ziehen Sie USB zu RS232 auf Ihrem Computer aus. Schließen Sie das Gerät wieder an einem alten USB-Port Ihres PC an, nun sollte alles in Ordnung sein; siehe nachstehende Abbildung:

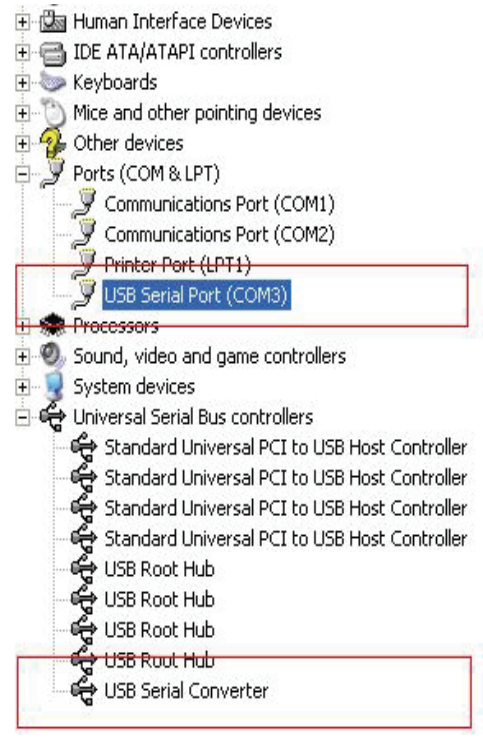

Herzlichen Glückwunsch, die Installation war erfolgreich.

## **Treiber-Deinstallation**

1. Öffnen Sie die Treiber dieses Produkts, siehe nachstehende Abbildung :

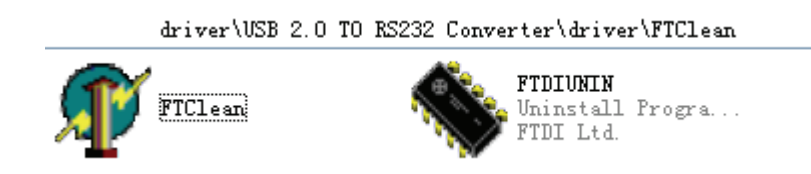

2. Doppelklicken Sie "FTClen.exe", folgende Anzeige erscheint:

| FTDI Clean Utility V1.0 | - ×          |
|-------------------------|--------------|
| <b>FTD</b><br>Chip      |              |
| VID (Hex)<br>FTDI       | Clean System |
| PID (Hex)               | Exit         |
| Status: Readv           |              |

3. Klicken Sie "Clean System", folgende Anzeige erscheint:

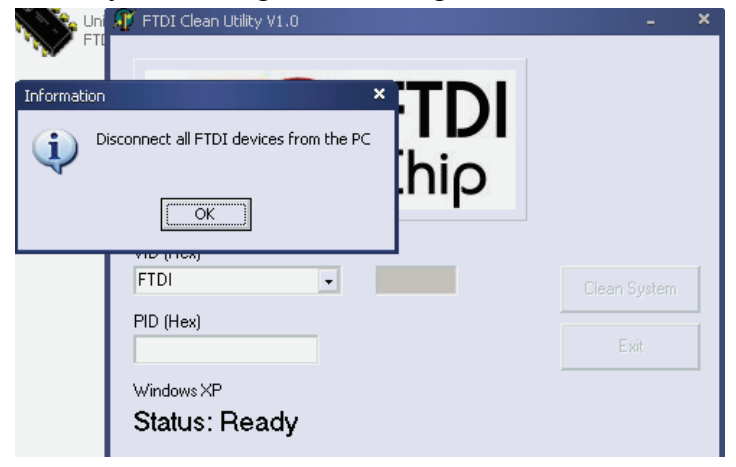

4. Trennen Sie das USB 2.0 zu RS232 Gerät vom PC ab und klicken Sie "OK", die nachstehende Anzeige erscheint. Nun klicken Sie "Yes".

|         | Uni 🦕 Uni                          | M FTDI Clean Utility V1.0                                              | - ×          |
|---------|------------------------------------|------------------------------------------------------------------------|--------------|
|         | · V FIL                            |                                                                        |              |
| Confirm |                                    | ×                                                                      |              |
| ?       | You are about to<br>Do you want to | o uninstall all FTDI drivers for VID 0x0403 and all PIDs.<br>continue? |              |
|         |                                    | <u>Yes</u> <u>N</u> o                                                  |              |
|         |                                    | FTDI -                                                                 | Clean System |
|         |                                    | PID (Hex)                                                              | Exit         |
|         |                                    | Windows XP                                                             |              |
|         |                                    | Status: Ready                                                          |              |

5. Klicken Sie "No", um den Treiber zu deinstallieren.

| Uni<br>FTI | 🅂 FTDI Clean Utility VI.0                 | - | ×  |
|------------|-------------------------------------------|---|----|
| Confirm    | × TDI                                     |   |    |
| 2 Do       | you want to cancel driver uninstallation? |   |    |
| ~          | hip                                       |   |    |
|            | Yes No                                    |   |    |
|            | YID ((10x)                                |   | -7 |
|            | FIDI                                      |   |    |
|            | PID (Hex)                                 |   |    |
|            | Windows XP                                |   |    |
|            | Status: Ready                             |   |    |

6. Nach der Deinstallation klicken Sie "Exit", um das Deinstallationsprogramm zu beenden.

| 🌮 FTDI Clean Utility V1.0                    | - 100 | × |
|----------------------------------------------|-------|---|
| <b>FTDI</b><br>Chip                          |       |   |
| VID (Hex)                                    |       | 1 |
| PID (Hex)                                    | Exit  |   |
| Windows XP<br>Status: System clean completed |       |   |